# Podpis mobile na kontrolce typu Załącznik

W wersji 2024.3.0 umożliwiono obsługę podpisu elektronicznego w aplikacjach mobilnych Comarch DMS na systemy: iOS i Android. W związku z tym wprowadzono następujące zmiany:

## Zmiany na definicji kontrolki typu Załącznik w aplikacji desktop Comarch DMS

W wersji 2024.3.0 na definicji kontrolki typu Załącznik w aplikacji desktop Comarch DMS dodano parametr "Mobilny podpis". Parametr jest domyślnie wyłączony – w takim przypadku działanie kontrolki typu Załącznik pozostaje bez zmian.

Zaznaczenie parametru powoduje zmianę w działaniu kontrolki typu załącznik – zob. Dodawanie pliku w ramach kontrolki typu Załącznik z zaznaczonym parametrem "Mobilny podpis" w aplikacjach mobinych Comarch DMS na systemy: iOS i Android.

#### Uwaga

Parametr "Mobilny podpis" w kwestii podpisu elektronicznego ma wpływ jedynie na aplikacje mobilne Comarch DMS na systemy: iOS i Android.

#### Uwaga

Jeśli zostanie zaznaczony checkbox "Mobilny podpis" w kontrolce typu Załącznik, wówczas w danej kontrolce można dodawać jedynie podpisy.

#### Uwaga

Jeśli na definicji danej kontrolki typu Załącznik zaznaczono parametr "Mobilny podpis", wówczas dodanie załącznika do tej kontrolki będzie możliwe tylko z poziomu aplikacji mobilnej – w aplikacji web oraz desktop dostępny będzie jedynie podgląd załączników, które dodano w aplikacji mobilnej.

#### Załącznik

| ogólne archiwa                         |              |
|----------------------------------------|--------------|
| Nazwa wyświetlana                      | Załącznik    |
| Nazwa (identyfikator)                  | Attachment1  |
| Podpisy elektroniczne PDF              |              |
| Mobilny podpis                         | $\checkmark$ |
| Zablokuj usuwanie załączników          |              |
| Prezentuj na całej szerokości          |              |
| Ustaw kontrolkę na początku<br>wiersza |              |
| Wersjonowanie pliku                    | Nie 🗸        |
|                                        |              |

Kontrolka typu Załącznik z zaznaczonym parametrem "Mobilny podpis"

## Dodawanie pliku w ramach kontrolki typu Załącznik z zaznaczonym parametrem "Mobilny podpis" w aplikacjach mobilnych Comarch DMS na systemy: iOS i Android

Od wersji 2024.3.0 w przypadku, jeśli na definicji danej kontrolki typu Załącznik zaznaczono parametr "Mobilny podpis", wówczas po kliknięciu przycisku "Dodaj" lub "Edytuj" w ramach danej kontrolki typu Załącznik w aplikacji mobilnej zostaje wyświetlone nowe okno "Złóż podpis". W ramach okna "Złóż podpis" użytkownik może złożyć podpis lub narysować parafkę za pomocą rysika lub palca.

Uwaga

Jeśli zostanie zaznaczony checkbox "Mobilny podpis" w kontrolce typu Załącznik, wówczas w danej kontrolce można dodawać jedynie podpisy.

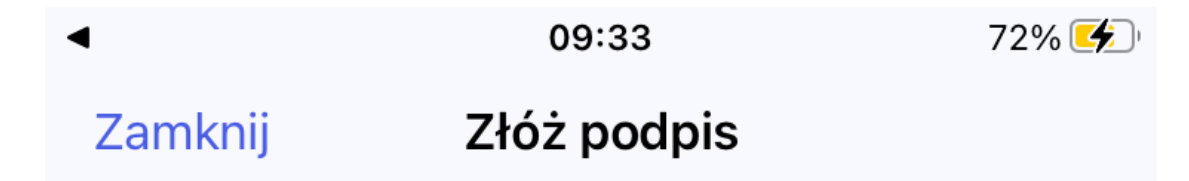

Wyczyść

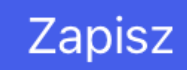

Okno "Złóż podpis" w aplikacji mobilnej na system iOS

13:37 🖄 🗓 🔘

8 19 <sup>15</sup> i **185** +

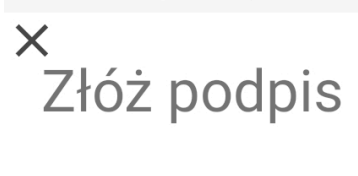

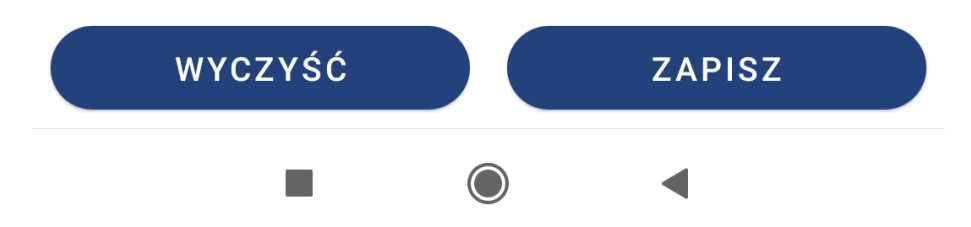

Okno "Złóż podpis" w aplikacji mobilnej na system Android

W dolnej części okna dostępne są dwa przyciski:

- Wyczyść jeśli operator kliknie w ten przycisk, pole na złożenie podpisu zostanie wyczyszczone
- Zapisz jeżeli operator naciśnie ten przycisk, wówczas zostanie utworzony plik graficzny wraz ze złożonym podpisem oraz datą i godziną utworzenia w prawym górnym rogu pliku.

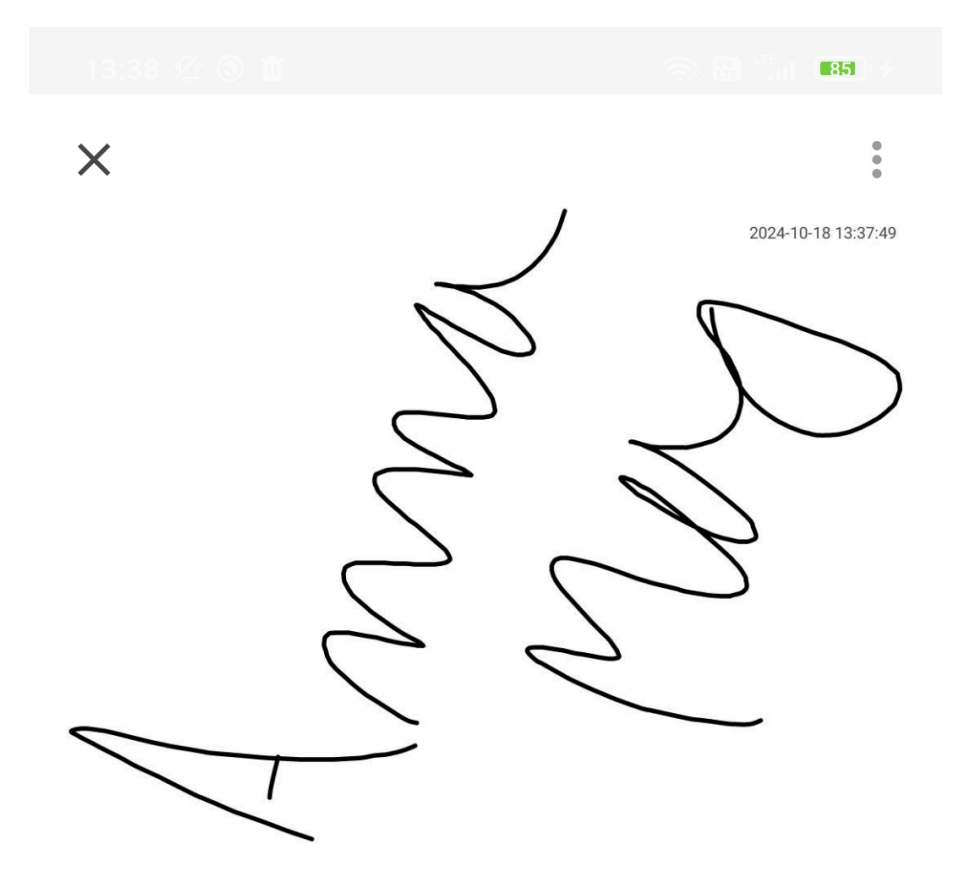

◀

Przykładowy plik graficzny utworzony po kliknięciu w przycisk "Zatwierdź" w ramach okna "Złóż podpis" (Android)

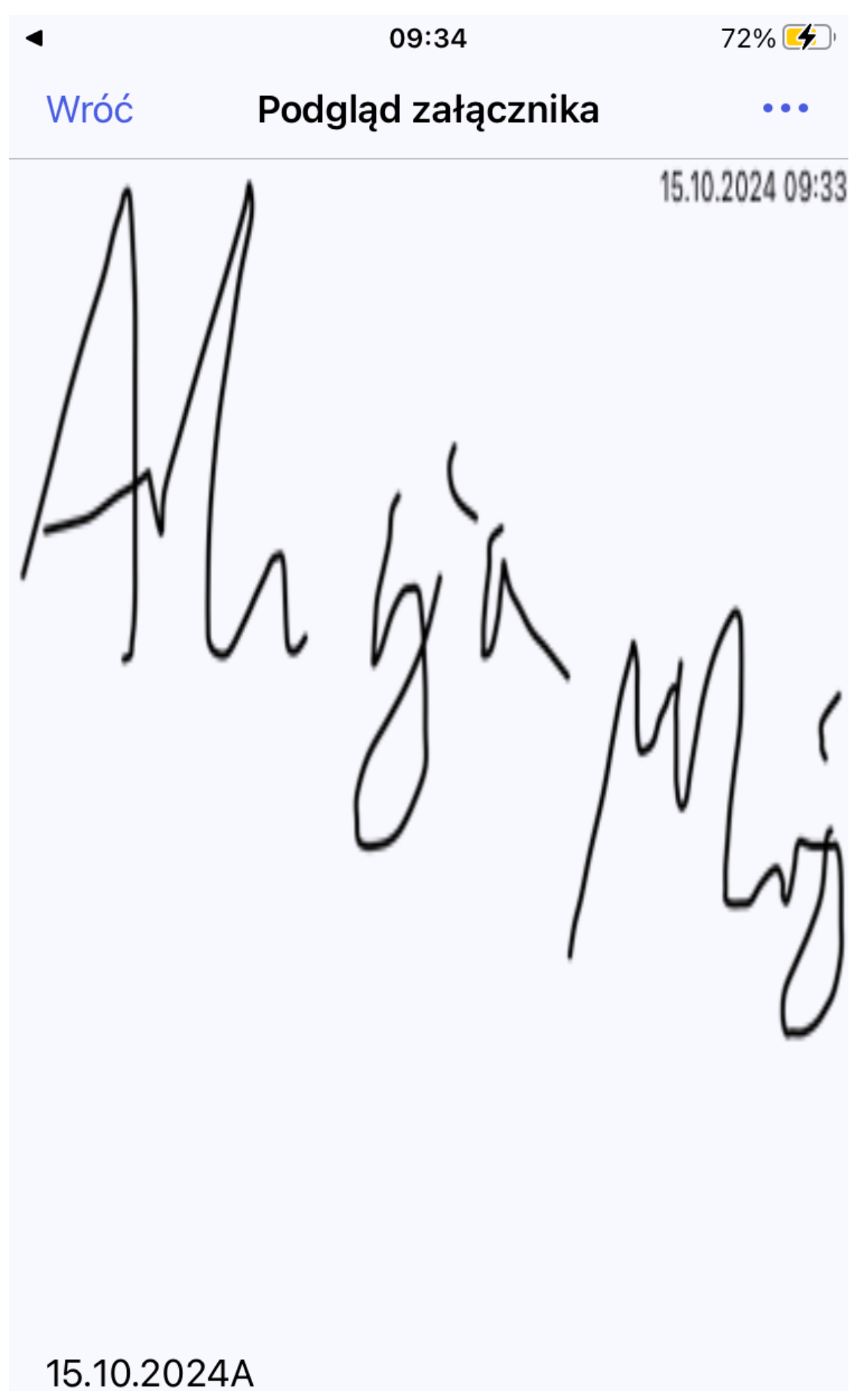

Data dodania: 15.10.2024

Przykładowy plik graficzny utworzony po kliknięciu w przycisk "Zapisz" w ramach okna "Złóż podpis" (iOS)

Jeżeli natomiast operator kliknie w znak x (Android) lub w przycisk "Zamknij" (iOS) w lewym górnym rogu okna, wówczas okno zostanie zamknięte bez dodania załącznika.

Plik graficzny z podpisem utworzony po kliknięciu w przycisk "Zapisz" w ramach okna "Złóż podpis" zostaje automatycznie dodany do danej kontrolki typu załącznik z nazwą składającą się z daty dodania podpisu oraz z inicjałów zalogowanego operatora.

 $\leftarrow$ 

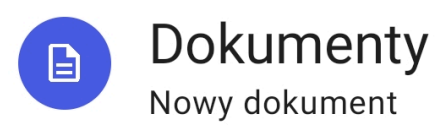

# Karta obiegu

~

Załącznik DODAJ Dobaj Dobaj Doba

Numer

# UTWÓRZ

Przykładowy dokument z podpisem mobilnym (Android)

| <.                                      | 09:33                          | 72% 🗲 |
|-----------------------------------------|--------------------------------|-------|
| Dokumenty                               | Nowy dokument                  |       |
| Do<br>Not                               | <b>okumenty</b><br>wy dokument |       |
| KARTA OBIEGU                            |                                | ^     |
| Podpis (załącznik)                      |                                | Dodaj |
| 15.10.2024A<br>data dodania: 15.10.2024 |                                | •••   |
| Numer                                   |                                |       |
| Załącznik                               |                                | Dodaj |

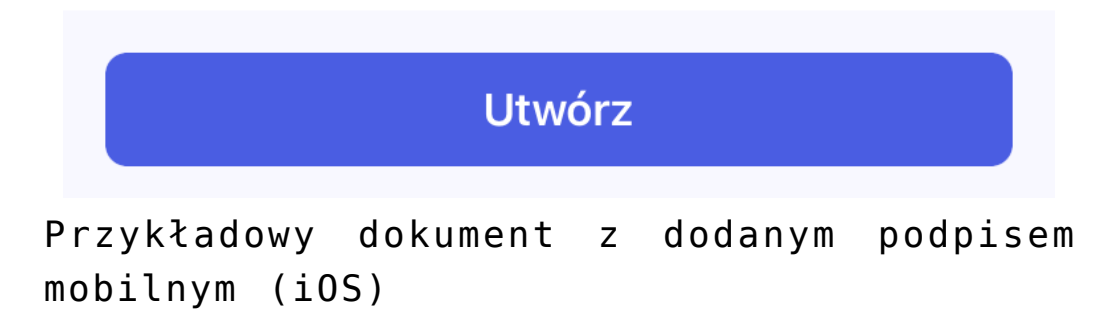

Uwaga

Ilość podpisów dodawanych w ramach jednej kontrolki typu Załącznik w aplikacji mobilnej nie podlega ograniczeniom.

Rozpoczynasz pracę z Comarch DMS i chcesz dowiedzieć się, jak korzystać z programu? A może masz już podstawową wiedzę o Comarch DMS i chcesz dowiedzieć się więcej?

Sprawdź Szkolenia Comarch DMS!

Powrót do początku artykułu